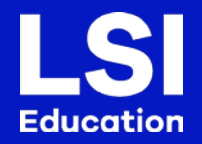

# LSI Online Set Up & Induction (CH Online Campus)

www.lsi.edu/online

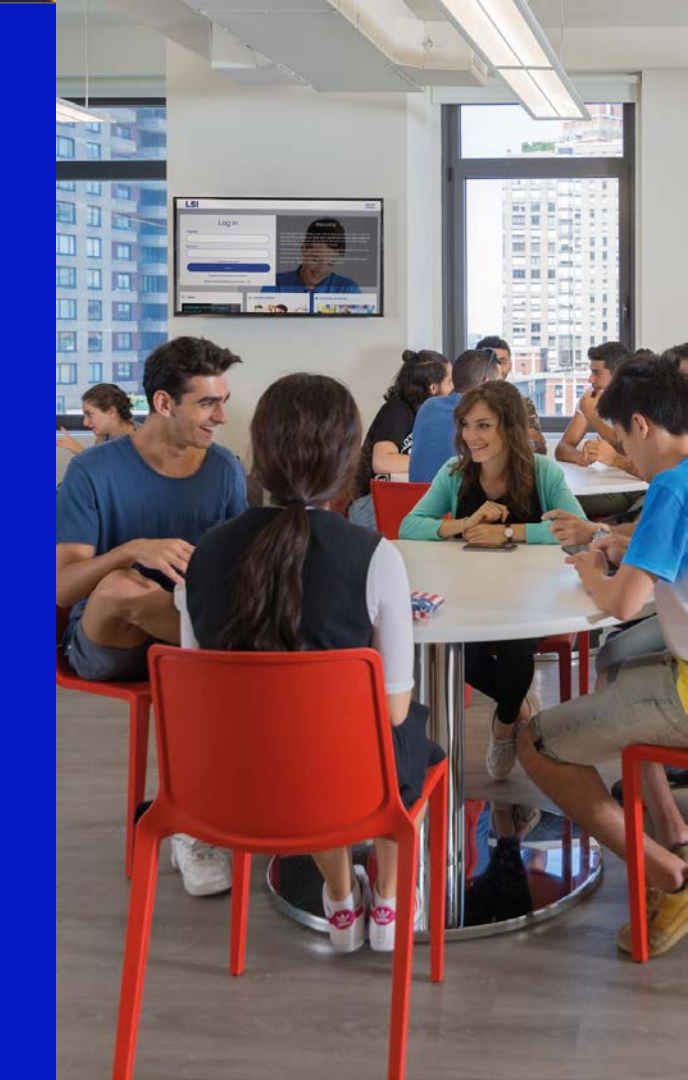

#### Set up: Equipment & Software

- 1) Install the Zoom app on your device go to https://zoom.us/download
- 2) You do not need a Zoom account to join our lessons but we recommend you set one up.
- 3) Check your webcam, microphone and speakers all work. We recommend using good quality headphones with an integrated microphone if possible.
- 4) Install a PDF reader app on your device
- 5) We also recommended: make a google account and send us that email address. We share documents and set homework using Google Drive

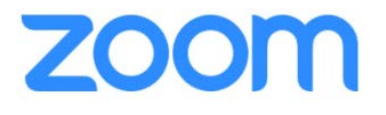

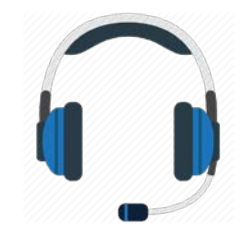

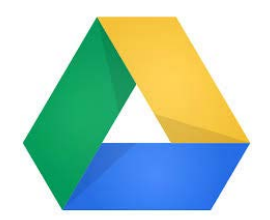

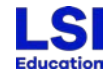

#### Set Up: Virtual Backgrounds (PC, Mac and iOS)

You can set up virtual backgrounds if you want to. These work best if you have a white wall behind you and select a neutral background.

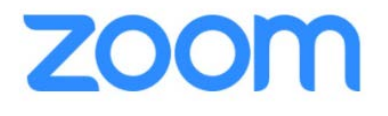

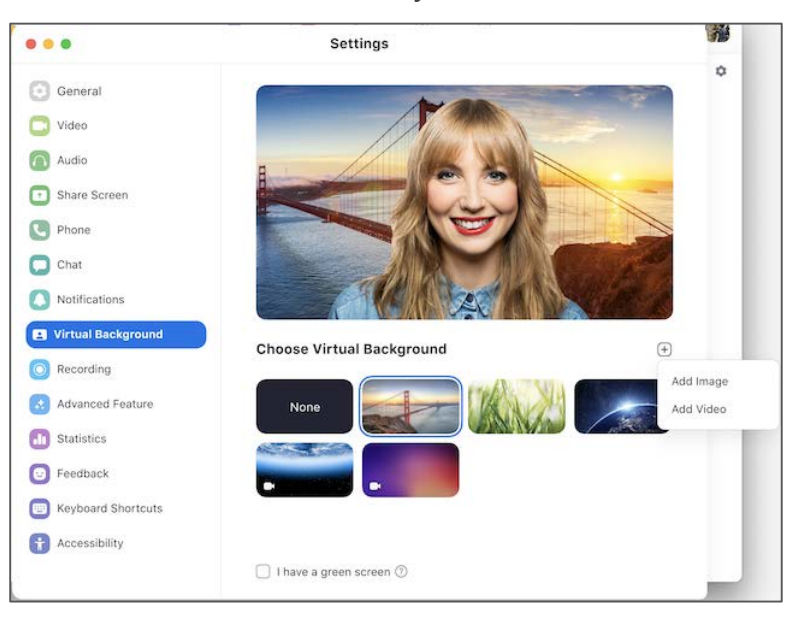

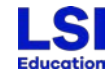

### **Online Placement Test:**

After you enrol, we'll send you an email with a link to our online German test. This will normally be sent within 2 working days. (Please check your spam/junkbox)

#### Agentur Einstufungstest Deutsch

Nehmen Sie sich für den Test genügend Zeit. Das Team von LSI wünscht Ihnen viel Glück!

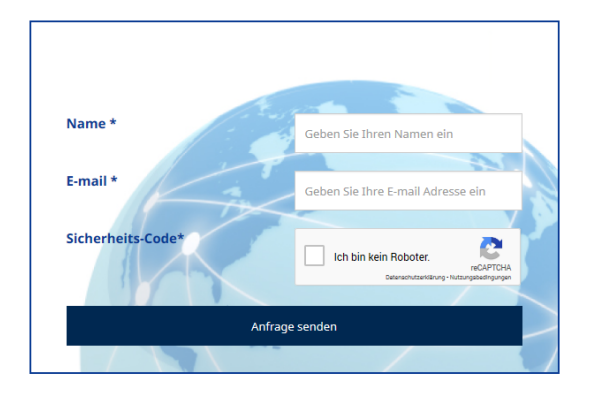

You will need up to 30 minutes for the test.

Enter your name and E-Mail address then complete the reCAPTCHA security check.

To start the test, click 'Anfrage senden'

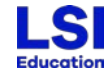

## **Online Placement Test:**

#### Agentur Einstufungstest Deutsch

Nehmen Sie sich für den Test genügend Zeit. Das Team von LSI wünscht Ihnen viel Glück!

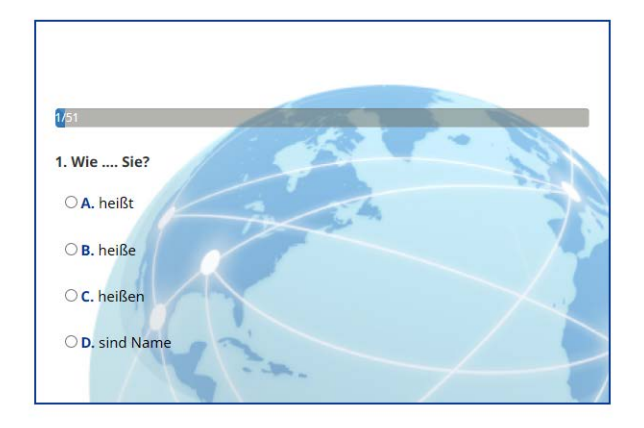

You now have to answer 50 multiple choice questions.

Tip: be sure to tick the the box you want. Once you answer the question, you can't go back!

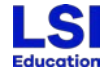

### **Online Placement Test:**

#### Agentur Einstufungstest Deutsch

Nehmen Sie sich für den Test genügend Zeit. Das Team von LSI wünscht Ihnen viel Glück!

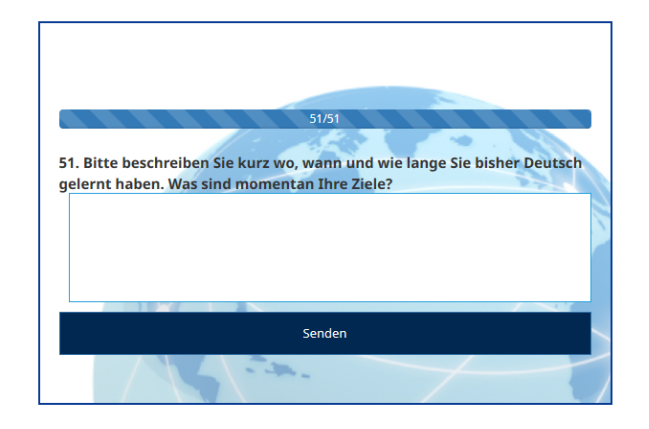

At the end of the test, you will be asked to write a short text (max. 100 words) about where you learned German before and what your goals are.

To complete the test press 'Senden'.

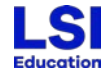

#### **Your Test Results:**

#### **Test-Resultate ansehen**

Danke, dass Sie den LSI-Sprachtest absolviert haben

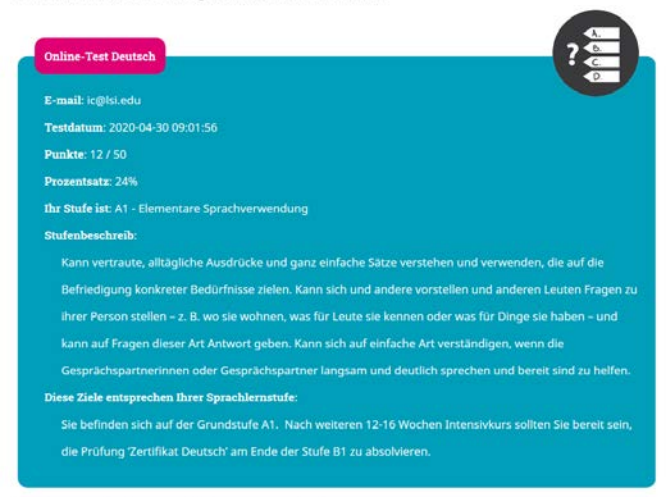

Your test result page will automatically open and you will receive an email delivery of your test result.

Wir freuen uns, Sie bei unserer Schule begrüssen zu dürfen

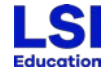

#### **Course Material & Resources**

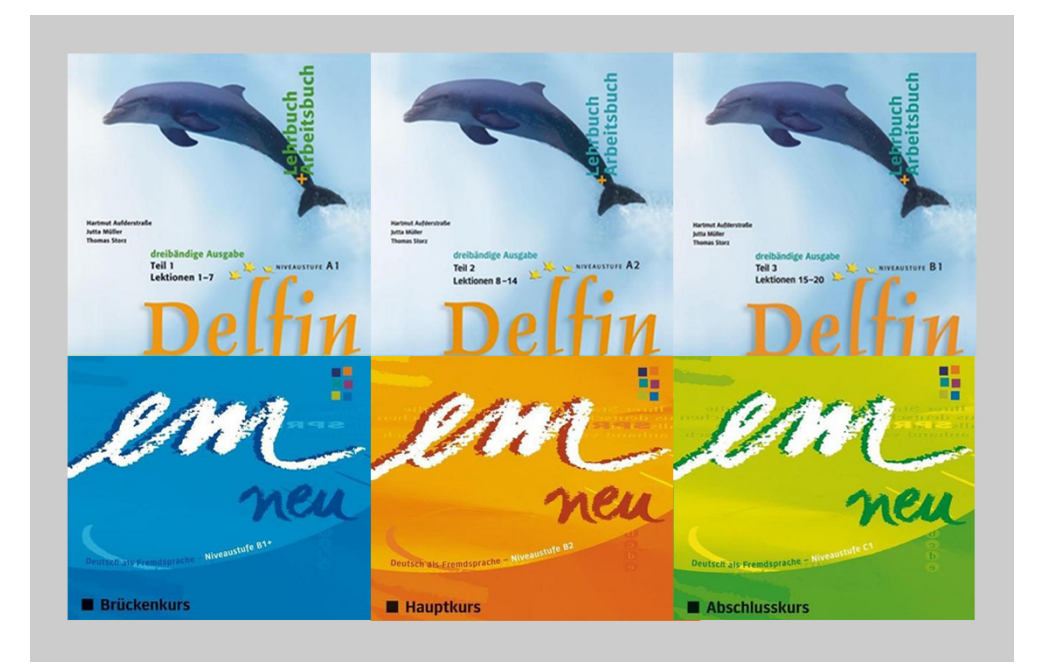

We will send you the course material for your level.

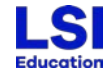

## **Class Placement and Lesson Information**

#### **Class Placement**

Based on the results of the test, our Student Coordinator will place you in our classes.

#### **Class details and Zoom instructions**

Your teacher will send you an invitation to join your class approximately 20 minutes before it begins. Your teacher will also take time to talk to you about how we work with Zoom and instruct you on what the class is currently learning.

#### Join class early and meet other students

Our virtual classrooms are open 15 minutes before lessons begin, so please feel to join the "meeting" before classes start.

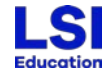

## **Timetable (CH Online Lessons)**

| Time                                                       | Duration   | Online 30    | Online 20    | Online 10    |
|------------------------------------------------------------|------------|--------------|--------------|--------------|
| 09.00-10.30                                                | 90 minutes | Lesson 1 + 2 | Lesson 1 + 2 |              |
| 10.30-10.45                                                | 15 minutes | Break        | Break        |              |
| 10.45-12.15                                                | 90 minutes | Lesson 3 + 4 | Lesson 3 + 4 |              |
| 12.15-13.15                                                | 60 minutes | Lunch        | Lunch        | Lunch        |
| 13.15-14.45                                                | 90 minutes | Lesson 5 + 6 |              | Lesson 1 + 2 |
| Lesson durations may vary according to learning being done |            |              |              |              |

Lessons begin at 09.00 am CH time (CET)

See <a href="https://www.worldtimeserver.com/current\_time\_in\_CH.aspx?city=Zurich">https://www.worldtimeserver.com/current\_time\_in\_CH.aspx?city=Zurich</a> to check your

local time and CH time!

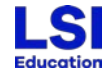

## **Online Social Programme**

Life is not normal right now, but we'll be offering some online social activities (subject to demand)!

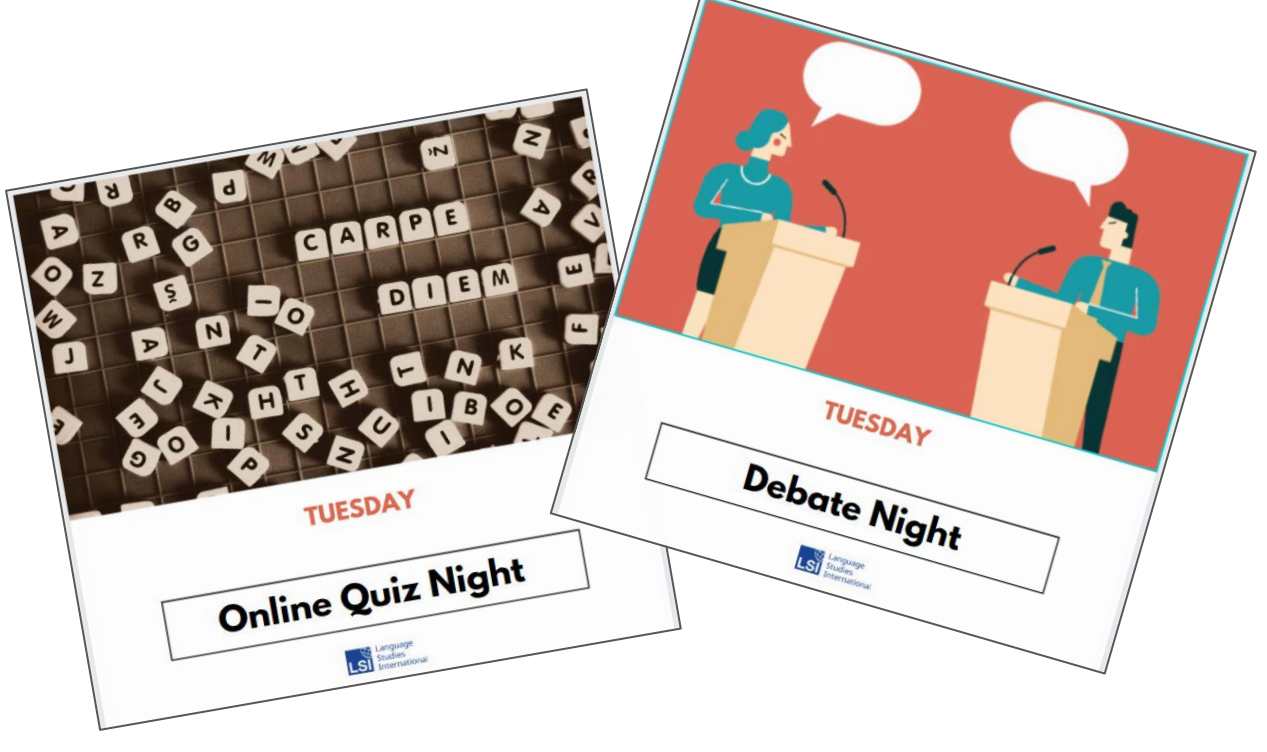

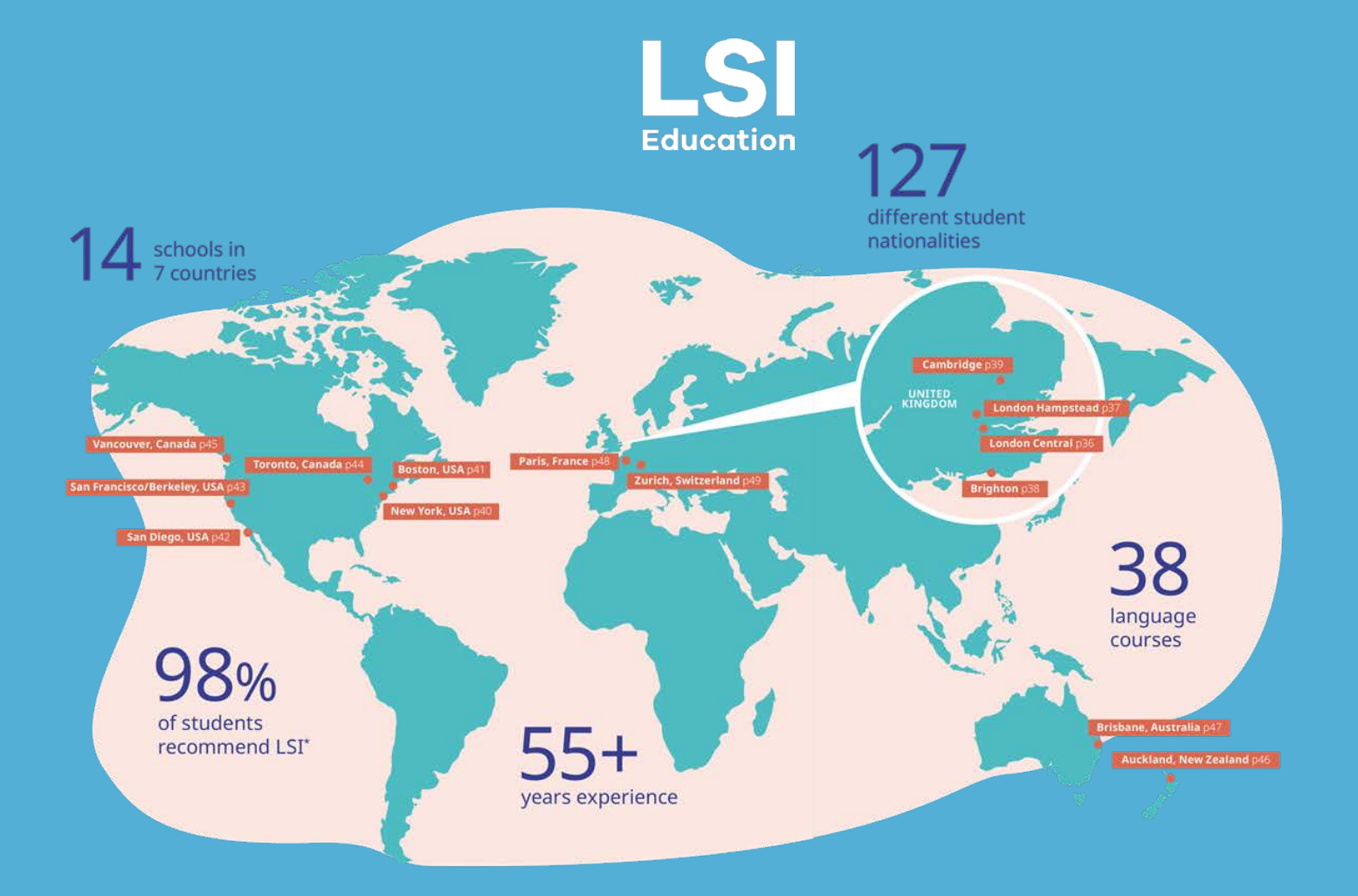